# The RBKC Supplier Portal A guide for Suppliers

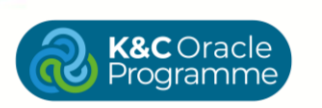

We are Kensington and Chelsea

## **K&COracle** Using the Supplier Portal - Access

#### Step 1 – Access

The RBKC Supplier Portal will allow suppliers to view and manage their details and orders as well as view invoices and payments.

This guide will provide you with information to support you to use the Supplier Portal.

You will receive an email once your supplier account is created.

Within this email you will find your details and a link to Access the Application. Click on the link to access the RBKC Supplier Portal.

| 🗉 附 Gmail                            | Q Search mail                       |                                   |            |                                                                                              | 耕                                                                    | 0 🕸 :                                  | • •                                      |      |            |     |
|--------------------------------------|-------------------------------------|-----------------------------------|------------|----------------------------------------------------------------------------------------------|----------------------------------------------------------------------|----------------------------------------|------------------------------------------|------|------------|-----|
| Compose                              | • •                                 |                                   |            |                                                                                              |                                                                      | 1-4 of 4 ( )                           |                                          |      |            |     |
| Inbox                                | Get started with                    | Gmail                             |            |                                                                                              |                                                                      | ×                                      |                                          |      |            |     |
| Starred<br>Snoozed<br>Sent<br>Drafts | Custom<br>inbox<br>Get Gm<br>mobile | ize your                          | Ch<br>im   | iange profile<br>øge                                                                         | import conta<br>and mail                                             | acts                                   | ø<br>•                                   |      |            |     |
| pels -                               | 🛛 🏩 iagrme-dev2                     | Lfa.send. FYI: Suppli             | er Contact | User Account for RBKC Wa                                                                     | s Created - Supplier Conta                                           | ct User Mar 6                          | +                                        |      |            |     |
|                                      |                                     |                                   |            |                                                                                              |                                                                      |                                        |                                          |      |            |     |
|                                      |                                     | 😑 M Gmail                         | Q S        | earch mail                                                                                   |                                                                      |                                        | 荘                                        | 0    | ۱ 🛞        | • • |
|                                      |                                     | / Compose                         | 4          | 0 8 5 6                                                                                      | 0 1                                                                  |                                        |                                          | 1074 | < >        |     |
|                                      |                                     | Inbox  Starred  Snoczed  Re. Gast | ۲          | FYI: Supplier Contact<br>lagrme-dev2.fa.sender@work<br>to me ~                               | User Account for RB                                                  | BKC Was Created                        | ON W                                     | 0    | 0 0<br>4 1 | 0   |
|                                      |                                     | D Drafts                          |            | Supplier Contact                                                                             | User Account for F                                                   | RBKC Was Create                        | d                                        |      |            | 1.  |
|                                      |                                     | Labels 4                          | Þ          | Details<br>Assigned<br>Assigned Date<br>Expiration Date<br>Test Number<br>Recommended Action | Duray Dunchentett<br>06/03/2025 10:16<br>06/04/2025 20:16<br>26/1010 | Sup<br>Suppler Nu                      | glaar Open Media Groug<br>nibae 21006520 | •    |            | +   |
|                                      |                                     |                                   |            | The selfs desided scores to the score                                                        | r appreation for FIBRC. A separate en                                | rue we be sent to you with the instru- | non to access the applicat               | 90%  |            |     |

we are

Kensington and Chelsea

### **R&COracle Using the Supplier Portal - Navigation**

#### Step 2 – Supplier Portal Dashboard Navigation

The RBKC supplier portal will now open up. Across the top of the screen are the following icons which are visible from every page: The **K&C Oracle** Icon and **House** icon which are home icons; the **Flag** icon which is a Watchlist and can be used to monitor transactions; the **Bell** icon where you will receive notifications; your initials which is where you can set preferences and sign out.

You can also see an overview of your activity: **Requires Attention; Recent Activity** and **Transaction Reports**. Under this is a **Supplier News** area where you will see updates from the Procurement team.

To the right of your screen is a **green widget** which contains **Oracle Guided Learning** – clicking this icon will open a pop up where you will be able to start guides which will take you through supplier processes step by step within the flow of work.

At the left of the screen is the **Tasks** menu. Click any of the options here to manage or view these areas. Blue text within Oracle indicates a hyperlink to open and area or view additional information.

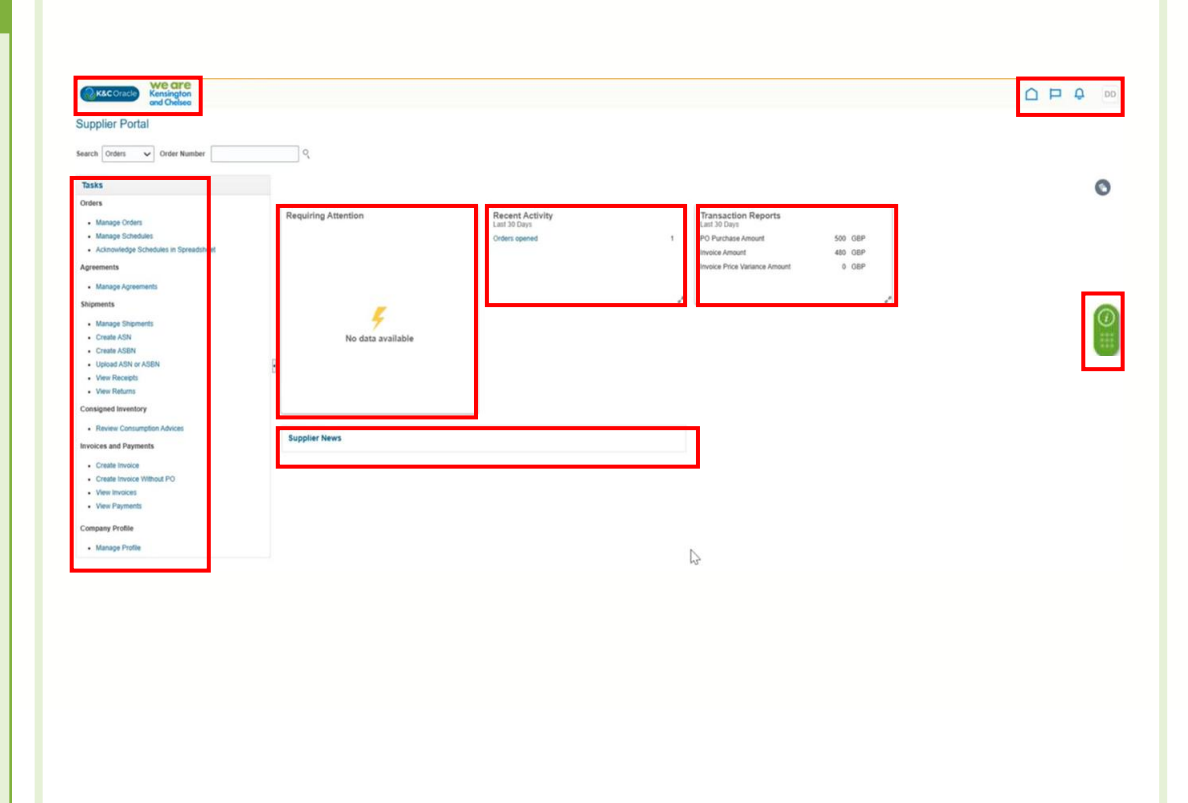

we are

Kensington and Chelsea

### **Recoracle Using the Supplier Portal – Orders 1**

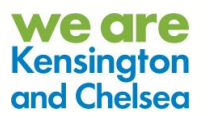

### Step 3 – Manage Orders: Header search

You can select "Manage Orders" from Task menu on the Supplier Portal dashboard and will then be able to search for orders to manage.

You have two options: Header or Schedules search. In this example we are searching Headers.

You can filter your search by Status. Click this field to see a drop down here to select from.

Click Search to view your results at the bottom of the screen. Click an order in the search results to select and open it.

You can complete an Advanced search here if required.

| K&C Crack     Wesington     ond Orkiteo                |                                                           |
|--------------------------------------------------------|-----------------------------------------------------------|
| anage Orders Ø                                         | Dow                                                       |
| Schedules                                              | Pending Suppler<br>On Hold                                |
| ⊿ Search                                               | Advanced Manage Watchlist Saved Search All Orders         |
| Sold-to Legal Entity                                   | Order Canceled Canceled Conset of Receiver                |
| Ŋ² Billi-to BU ✓                                       | Status Closed for Invecc                                  |
| Supplier Site                                          | Include Closed Documents No 🗸                             |
|                                                        | Search Reset Save Finity Cosed                            |
| earch Results                                          | Printing College                                          |
| Actions 🕶 View 💌 Format 🕶 💯 🕎 🕎 Freeze 🔛 Detach 🥃 Wrap |                                                           |
| Order Order Date Description                           | Supplier Site Buyer Ordered Currency Status Life Creation |
| No search conducted.                                   |                                                           |
| Columns Hidden 26                                      |                                                           |
|                                                        |                                                           |
|                                                        |                                                           |
|                                                        |                                                           |
|                                                        |                                                           |
|                                                        |                                                           |

### **Recoracle Using the Supplier Portal – Orders 2**

#### We are Kensington and Chelsea

### Step 4 – Manage Orders: Schedule search

Within Manage Orders you can also choose the tab to search by **Schedules**. Here as in the Headers area, you can filter your search by **Status**. Click this field to see a drop down here to select from. Click **Search** to view your results at the bottom of the screen. Click an order in the search results to select and open it. You can complete an **Advanced** search here if required. Click **Done** to return to the Supplier Portal Dashboard.

| Negal Entity              |                      |                                                                             |                                        |                                                                                                    |                                                                                                    |                                                                                |                                                                                                    |                                                                                |                                                                                                    |
|---------------------------|----------------------|-----------------------------------------------------------------------------|----------------------------------------|----------------------------------------------------------------------------------------------------|----------------------------------------------------------------------------------------------------|--------------------------------------------------------------------------------|----------------------------------------------------------------------------------------------------|--------------------------------------------------------------------------------|----------------------------------------------------------------------------------------------------|
| 3                         | *                    |                                                                             |                                        |                                                                                                    | Supplier Item                                                                                                    |                                                                                |                                                                                                    |                                                                                |                                                                                                    |
| Supplier Site             | •                    |                                                                             |                                        |                                                                                                    | Ship-to Location                                                                                                    | Q                                                                              |                                                                                                    |                                                                                |                                                                                                    |
| Order                     |                      |                                                                             |                                        |                                                                                                    | Status                                                                                                    | ~                                                                              |                                                                                                    |                                                                                |                                                                                                    |
| Description               |                      |                                                                             |                                        |                                                                                                    |                                                                                                    |                                                                                |                                                                                                    |                                                                                |                                                                                                    |
|                           |                      |                                                                             |                                        |                                                                                                    |                                                                                                    |                                                                                | l.                                                                                                    | Search Reset                                                                   | Save                                                                                                    |
|                           |                      |                                                                             |                                        |                                                                                                    |                                                                                                    |                                                                                |                                                                                                    |                                                                                | 0                                                                                                    |
| E Freeze C Detach _1 Wran |                      |                                                                             |                                        |                                                                                                    |                                                                                                    |                                                                                |                                                                                                    |                                                                                |                                                                                                    |
| Line Line Description     |                      | Supplier Schedule                                                           | Ordered UOM Pric                       | cing Price                                                                                                    | Ordered Currency Statu                                                                                                    | s Shin to Location                                                             | Requested Promised                                                                                                    | Life Cre                                                                       | ation                                                                                                    |
|                           |                      | tem                                                                         | Quantity 00                            | M                                                                                                    |                                                                                                    |                                                                                | Date Date                                                                                                    | Cycle Dat                                                                      |                                                                                                    |
|                           |                      |                                                                             |                                        |                                                                                                    |                                                                                                    |                                                                                |                                                                                                    |                                                                                |                                                                                                    |
|                           |                      |                                                                             |                                        |                                                                                                    |                                                                                                    |                                                                                |                                                                                                    |                                                                                |                                                                                                    |
|                           | Une Line Description | Conter   Onder  Description  Freeze   Detach =1 Weap  Line Line Description | Une Line Description Supplier Schedule | Order         •           Order         •           Description         •           Environ         •           Line         Line Description           Nem         Schedule         Ordered UOM           Unit         Nem | Order       Order       Description       Energy International Wrap       Line Line Description       Supplier Schedule       Quantity       UOM       Price | Order     Ship-to Location       Order     Status       Description     Status | Order     Ship-to Location       Order     Status       Description     Status       Line Line Description     Supplier Schedule       Ordered Quantity     UOM       Price     Ordered Currency Status       Ship-to Location | Order     Ship-to Location       Order     Statua       Description     Statua | Order     Ship-to Location     Q       Order     Status     Image: Content of the status       Description     Status     Image: Content of the status       Line     Line Content of the status     Ordered Currency Status     Ship-to Location     Reset |

### **R&COracle Using the Supplier Portal – Invoices 1**

#### **Step 5 - View Invoices**

we are

Kensington and Chelsea

You can select "View invoices" from Task menu on the Supplier Portal dashboard to perform and view your invoices. You can then search for your invoices. You can search using **Supplier** details. You could also search by **Invoice Number** or **Purchase Order** number.

Click **Search** when done to view your results at the bottom of the screen. Click an invoice in the search results to select and open it. You can complete an **Advanced** search here if required.

Olicity Dense to return to the Ownellier Dentel Deskie and

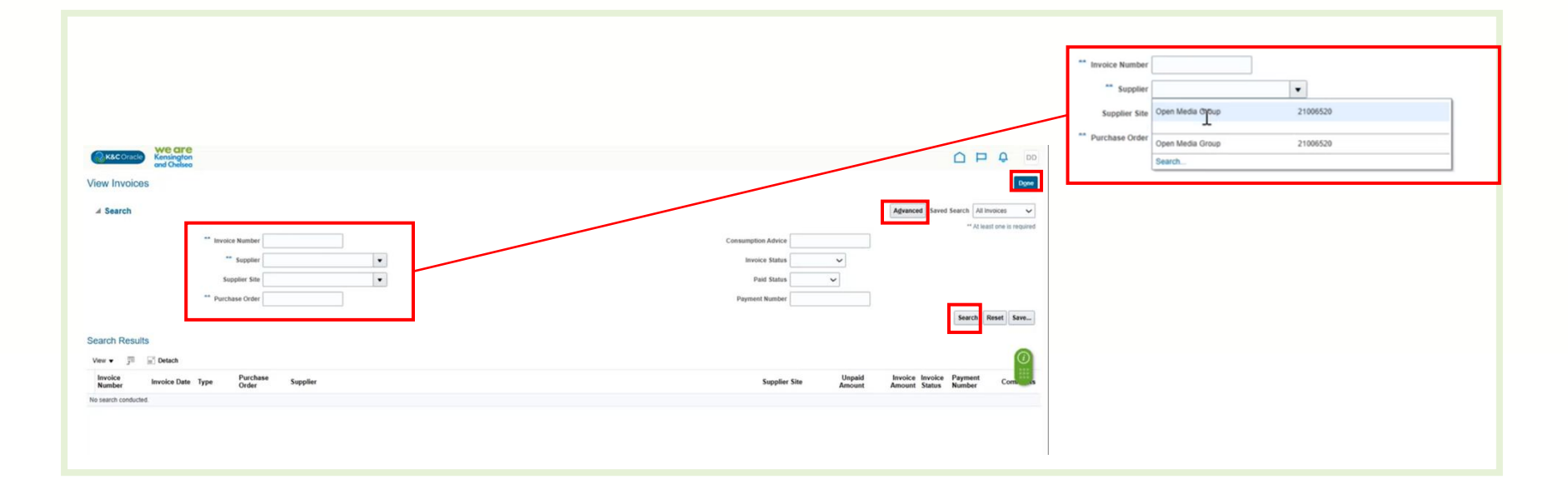

### **Recoracle Using the Supplier Portal – Invoices 2**

#### **Step 6 - View Invoices**

we are

Kensington and Chelsea

When you have selected an invoice, it will be displayed. You can see an example invoice below.

You can view Header details.

Below this you have a tab to be able to select and view Lines or Payments.

| We an                     | 8                                                                                                    |                                                                          |                  |                       |                                               |                                                                  |                  |        |                                                         | 0 0 0 00 |  |
|---------------------------|----------------------------------------------------------------------------------------------------|--------------------------------------------------------------------------|------------------|-----------------------|-----------------------------------------------|------------------------------------------------------------------|------------------|--------|---------------------------------------------------------|----------|--|
| and Chelse                | 10                                                                                                    |                                                                          |                  |                       |                                               |                                                                  |                  |        |                                                         |          |  |
| Invoice: Invoices for O   | GL                                                                                                    |                                                                          |                  |                       |                                               |                                                                  |                  |        |                                                         | Dgee     |  |
| Line Permette             | Dusiness Unit RBKC<br>Legal Entity Name RBKC<br>Supplier or Party Open<br>Supplier Site 9 Horr<br>Address 9 Horr<br>Invoice Date 20/03 | BU<br>Council<br>Media Group<br>fon Road<br>fon Road, LONDON, WB<br>2025 | 7HX              |                       | Invoice<br>Unpaid<br>Payment (<br>Tax Control | Amount 480.00 GBP<br>Amount 480.00 GBP<br>Jurrency GBP<br>Amount |                  |        | Invoice Type Standard<br>Description<br>Attachment None |          |  |
| Items<br>Vew • 🖙 🖃 Detach |                                                                                                    |                                                                          |                  |                       |                                               |                                                                  |                  |        |                                                         |          |  |
| Line Amount 0             | escription                                                                                                    | Quantity Unit Pric                                                       | e UOM P          | urchase Order         | Receipt                                       | Consumption<br>Advice                                            | Ship to Location |        | Tax Determinants                                        |          |  |
| 1 400.00                  |                                                                                                    |                                                                          | Hamper           | Care Scingan          | Humber Car                                    | Remoter                                                          | Ship to country  |        |                                                         |          |  |
| Summary Tax Lines         |                                                                                                    |                                                                          |                  |                       |                                               |                                                                  |                  |        | Shipping and Handling                                   |          |  |
| View •<br>Line * Regime   | * Tax Name                                                                                                    | Tax Jurisdicti                                                           | on * Tax Status  | " Rate Name           | Percentage                                    | Per Unit                                                         |                  | Amount | Line Type                                               | Amount   |  |
| 1 GB TAX                  | OB VAT                                                                                                    | OB VAT                                                                   | STANDARD RATE IN | PI STANDARD RATE INPI | 20                                            |                                                                  |                  | 80     | No shipping and handling.                               |          |  |
|                           |                                                                                                    |                                                                          |                  |                       |                                               |                                                                  |                  |        |                                                         |          |  |
| Totals                    |                                                                                                    |                                                                          |                  |                       |                                               |                                                                  |                  |        |                                                         |          |  |
| Tax charges summary       | OR NAT 2006                                                                                                    | 80.00                                                                    |                  |                       | G                                             |                                                                  |                  |        | Items                                                   | 400.00   |  |
|                           | 00 00 20%                                                                                                    | 999.99V                                                                  |                  |                       | - 0                                           |                                                                  |                  |        | Ensight                                                 | 0.00     |  |
|                           | In this has The                                                                                                    | 0.00                                                                     |                  |                       |                                               |                                                                  |                  |        |                                                         |          |  |

### **R&COracle Using the Supplier Portal - Payments**

#### **Step 7 - View Payments**

we are

Kensington and Chelsea

You can select "View Payments" from Task menu on the Supplier Portal dashboard to perform a search and view your payments. You can then search for your payments. You can search using **Supplier** details. You could also search by **Payment Number**. You can filter your search by **Payment Status**. Click this field to see a drop down here to select from. Click **Search** when done to view your results at the bottom of the screen. Click a payment in the search results to select and open it. You can complete an advanced search here if required.

| Kac Oracle Kensington<br>and Chelsee               |                                                                                                    |
|----------------------------------------------------|----------------------------------------------------------------------------------------------------|
| View Payments                                      | land the second second s |
| ∡ Search                                           | Advanced Saved Search All Payments                                                                                                    |
| ** Payment Number                                  | ** Supplie Open Media Group                                                                                                    |
| Payment Status                                     | Supplier Site                                                                                                    |
| Payment Amount                                     | Payment Date ddimm/yyy 05                                                                                                    |
|                                                    | Search Reset Save                                                                                                    |
| Search Results                                     | N.                                                                                                    |
| View • 🗊 🖃 Detach                                  |                                                                                                    |
| Payment Payment Date Payment Type Invoice Supplier | Supplier Site Payment Payment Remit to Acco                                                                                                    |
| No results found.                                  |                                                                                                    |

### **K&COracle Using the Supplier Portal - Profile**

#### Step 8 – Manage your Profile

Select "Manage Profile" from Task menu on the Supplier Portal dashboard to view your profile details and make change requests related to it. The Company Profile area will open up. Select from the tabs to view details. You can make changes within Org details, Address, Contacts, Payments and Business Classifications tabs.

You can see details of previous change requests at the top of the screen.

Select Edit to make changes to these. Select Delete Change Request if required.

Click Done to return to the Supplier Portal Dashboard.

Your changes will now be submitted to the RBKC Procurement Team for approval. Changes such as company name or bank details will require validation by RBKC Procurement and you will be required to submit supporting documents.

| Defin @                                                                                    |                                                          |                                                            |                    |                              |
|--------------------------------------------------------------------------------------------|----------------------------------------------------------|------------------------------------------------------------|--------------------|------------------------------|
| ompany Profile (2)                                                                         |                                                          |                                                            |                    | elete Change Request Edit Dy |
| There are profile changes that aren't submitted. You<br>Last Change Requir<br>Request Stat | mut edit he changes is continue.<br>Ist 7002<br>Ist Dati | Requested By Durchenholt, Dany<br>Request Date: 20/03/2025 | Change Description | 4                            |
| ⊿ General                                                                                  |                                                          |                                                            |                    |                              |
| Company                                                                                    | Open Media Group                                         | Tax Organization Type KC_Corporation                       |                    |                              |
| Supplier Number                                                                            | 21006520                                                 | Status Active                                              |                    |                              |
| Supplier Type                                                                              | Commercial Supplier                                      | Attachments DryRun.docx                                    |                    |                              |
| <ul> <li>Identification</li> </ul>                                                         |                                                          |                                                            |                    | G                            |
| D-U-N-S Number                                                                             |                                                          | National Insurance Number                                  |                    |                              |
| Customer Number                                                                            |                                                          | Corporate Web Site                                         |                    |                              |
| SIC                                                                                        |                                                          |                                                            |                    |                              |
| <ul> <li>Corporate Profile</li> </ul>                                                      |                                                          |                                                            |                    |                              |
| Year Established                                                                           |                                                          | Chief Executive Title                                      |                    |                              |
| mission statement                                                                          |                                                          | Chief Executive Name                                       |                    |                              |
|                                                                                            | 4                                                        | Principal Title                                            |                    |                              |
| Year Incorporated                                                                          |                                                          | Principal Name                                             |                    |                              |
| Financial Profile                                                                          |                                                          |                                                            |                    |                              |
| Current Fiscal Year's Potential Revenue                                                    |                                                          |                                                            |                    |                              |
| Preferred Functional Currency                                                              |                                                          |                                                            |                    |                              |
| Elecal Year End Month                                                                      |                                                          |                                                            |                    |                              |

### **K&C**Oracle Using the Supplier Portal – Your Details

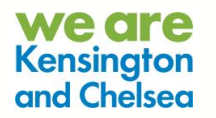

### Step 9 – Change your details

In the example below we have selected Edit from the Company Profile area in the previous step.

This change request is for contact details.

Select **Review Changes** to make check or continue with these. Select **Delete Change Request** if required. You can also **Save** your changes to submit at a later date. Click **Cancel** to cancel any changes and return to the previous screen.

Add a **Change Description** to the free text field.

Below in the **Contacts** section you can see details of existing contacts. Click the + icon to open a form to add a new contact to the change request, a form will pop up which we will look at in the next step.

| it Profile Change Request: 7002        |                                   |    |                     |    | 0                           | Delete Change Request | Review Changes            | Save Save    | and Close |
|----------------------------------------|-----------------------------------|----|---------------------|----|-----------------------------|-----------------------|---------------------------|--------------|-----------|
| educity.                               | Change Description                | ]  |                     |    |                             |                       |                           |              |           |
| Actions 🕶 View 💌 Format 👻 👍 🍂 💥 Status | Active 🗸 📄 Freeze 📓 Detach 🚽 Wrap |    |                     |    |                             |                       |                           |              |           |
| Name                                   |                                   | A. | Job Title           | A7 | Email                       | ▲♥ Phone              | Administrative<br>Contact | User Account | Status    |
| Dunchenhoff, Daisy                     |                                   |    | Procurement Officer |    | Daisydurichenhofl@gmail.com |                       | 0                         | ٥            | Active    |
| Columns Hidden 7                       |                                   |    |                     |    |                             |                       |                           |              |           |
|                                        |                                   |    |                     |    |                             |                       |                           |              |           |
|                                        |                                   |    |                     |    |                             |                       |                           |              |           |

### **K&COracle Using the Supplier Portal – Create Contact**

#### We are Kensington and Chelsea

### **Step 10 – Change Contact Details**

Enter the required contact information into the form that pops up. Please note that fields with an asterisk are mandatory. Select **Create Another** if required. Select **Ok** to make your changes or **Cancel** to return to the previous screen.

| Exhibition                                                                                                    |                   |                 |        |
|----------------------------------------------------------------------------------------------------|-------------------|-----------------|--------|
| Salutation                                                                                                    | Phone             | •               |        |
| * First Name                                                                                                    | Mobile            | •               |        |
| Middle Name                                                                                                    | Fax               | •               |        |
| " Last estre                                                                                                    | Email             |                 |        |
| Job Title                                                                                                    | Status            | Ictive 🗸        |        |
| Administrative contact                                                                                                    |                   |                 |        |
| Contract Addresses                                                                                                    |                   |                 |        |
| Contact Addresses                                                                                                    |                   |                 |        |
| Actions • View • Format • 💥 📑 Freeze 🛒                                                                                                    | Detach of Wrap    |                 |        |
| Address Name Address                                                                                                    | Phone             | Address Purpose | Status |
| No data to display.                                                                                                    |                   |                 |        |
| Columns Hidden 5                                                                                                    |                   |                 |        |
|                                                                                                    |                   |                 |        |
| A Liser Account                                                                                                    |                   |                 |        |
| User Account                                                                                                    |                   |                 |        |
| User Account Request user account                                                                                                    |                   |                 |        |
| User Account     Request user account     Roles Data Access                                                                                                    |                   |                 |        |
| User Account     Request user account     Data Access                                                                                                    |                   |                 |        |
| Actions • View • Format • X E Freeze                                                                                                    | 2 Detach of Wrap  |                 |        |
| Actions  View Format  Role  Request user account  Request user account  Request user acc | 2] Detach of Wrap |                 |        |
| Actions • View • Format • X E Freeze B<br>Role Actions • View • Format • X E Freeze B<br>Role Ar Description<br>No data to display.                                                                                                    | Detach of Wrap    |                 |        |
| Actions V Vew V Format V X III Freeze<br>Role Act Odsplay.                                                                                                    | 2] Detach of Wrap |                 |        |